#### iTunesを起動し、 ファイル->新規プレイリスト でプレイリスト(=CD名)を作成し名前を付ける (下の例では "今からつくるCD" がつくったプレイリスト)

| ファイル(E) 編集(E) 表示(V) コントロール(C) 詳細 | A) ヘルプ(H) |     |             |
|----------------------------------|-----------|-----|-------------|
|                                  | Ś         | 表示  | Q-<br>検索    |
| Senius A 名前                      |           |     | 415         |
| 90年代ミュージック                       |           |     |             |
| 🙍 トップ 25                         |           |     |             |
| 👼 トップレート                         |           |     |             |
| 🙀 ミュージックビデオ                      |           |     |             |
| ■ 最近再生した項目                       |           |     |             |
| ■ 最近追加した項目 ●                     |           |     |             |
|                                  |           |     |             |
| EVENT                            |           |     |             |
| Joumon                           |           |     |             |
| Kisemana                         |           |     |             |
| RequiemPart 1                    |           |     |             |
| RequiemPart2                     |           |     |             |
|                                  |           |     |             |
|                                  |           |     |             |
| VDC090201Ocaka                   |           |     |             |
|                                  |           |     |             |
|                                  |           |     | )*          |
|                                  |           | ディス | 、竹成 🛛 🕸 🗖 🗍 |

書き込みたいMP3ファイルを ドラッグアンドドロップしてリスト欄に並べる (ここでは"LiberaME171"がドラッグアンドドロップして並べたファイル)

必要なら曲名の欄をドラッグ(左クリックして引っ張る)して演奏順をかえる

空きCD-RをCDドライブにいれて 右下の "ディスク作成ボタン" を押す

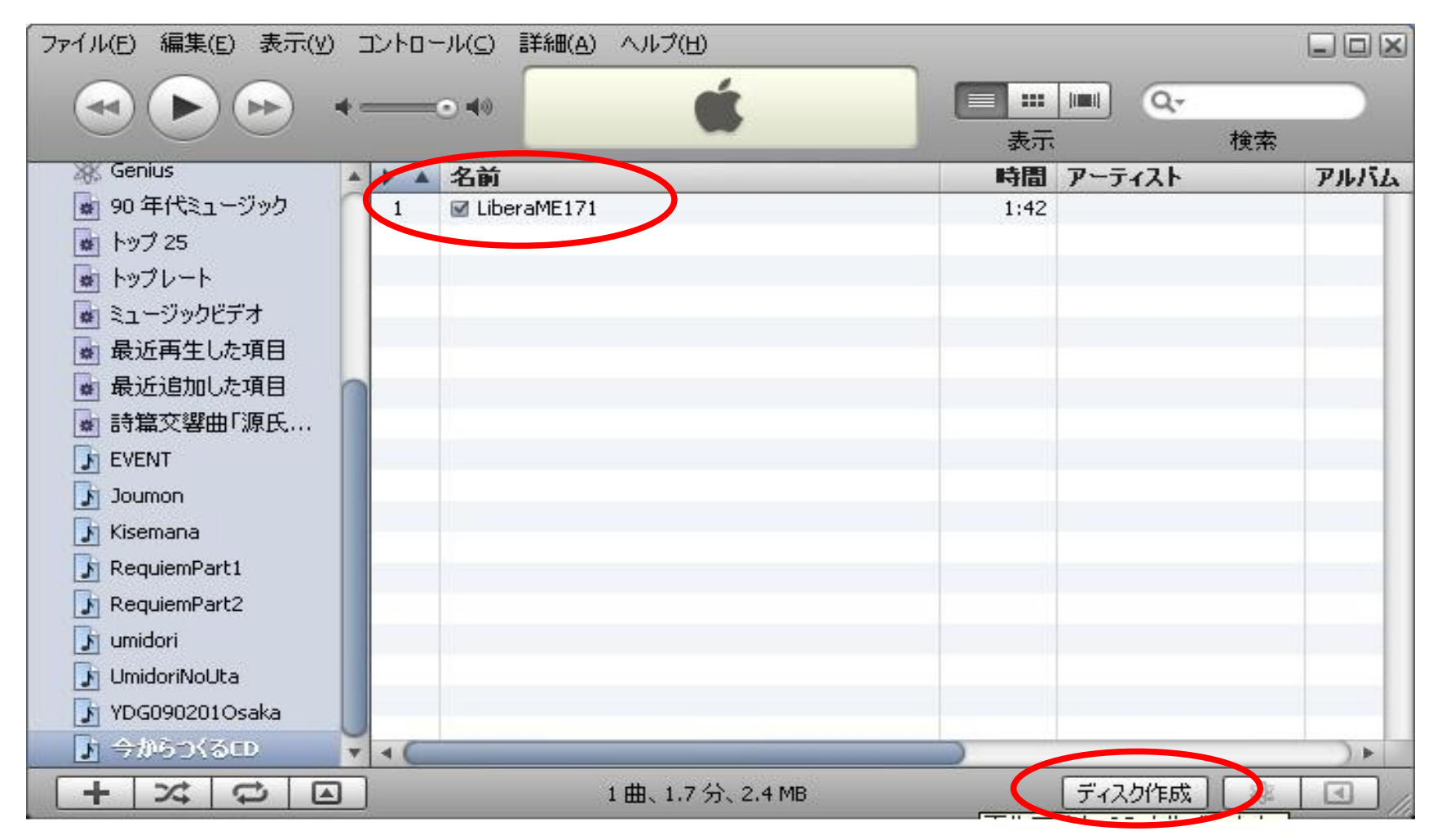

"ディスク作成設定ウィンドウがポップアップするので そのウィンドウの右下の "ディスクを作成"ボタンを 押す

#### あとはCDが出来上がるのを待つだけです。 (進行経過は上部中央のリンゴマークのエリアに表示されます)

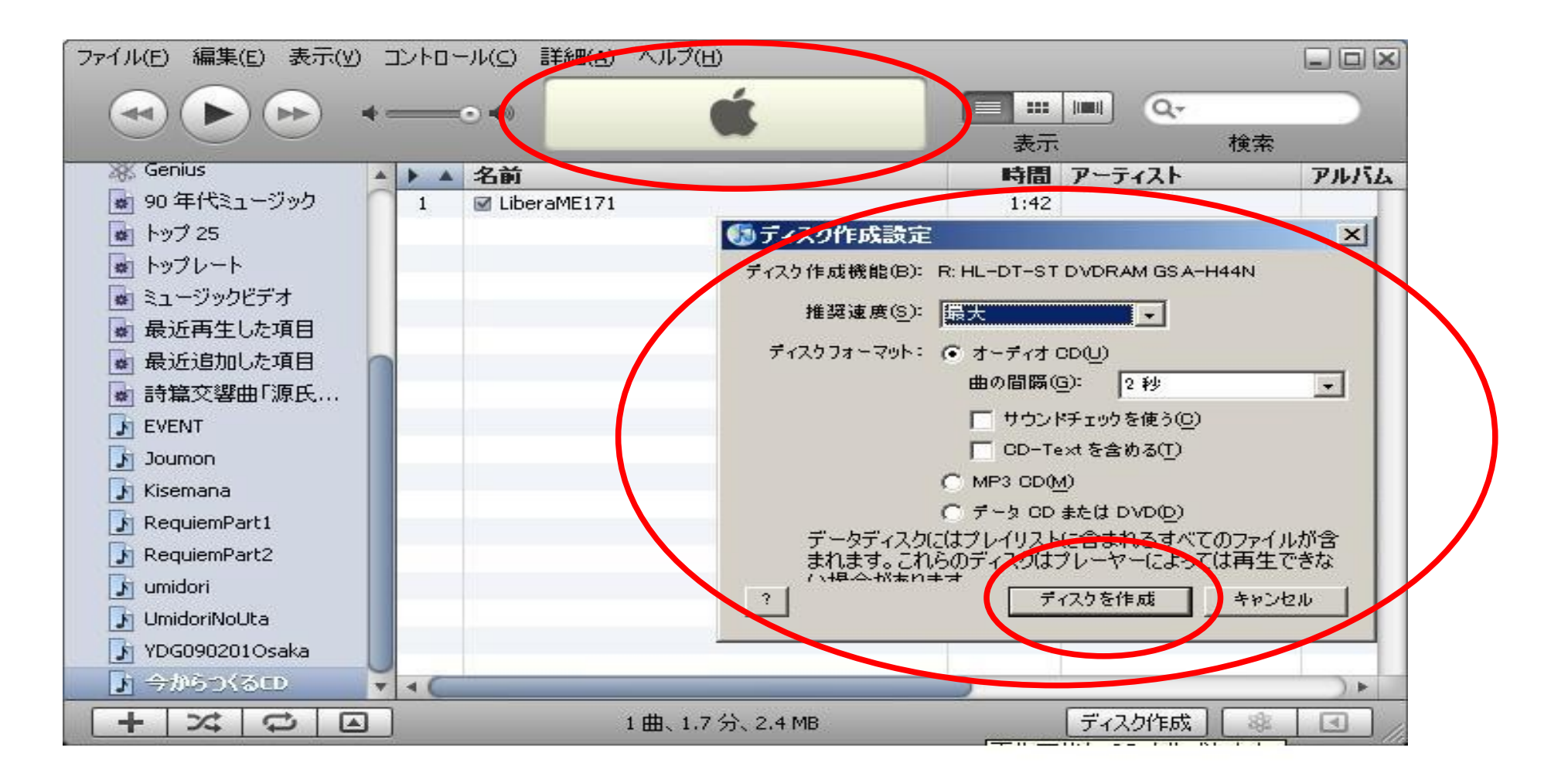

もう一枚(同一内容を)書き込みたいときは (CD-Rをとりだし) さっきのプレイリスト(例では"今から作るCD")をクリックして選択して (ここで書き込みたい曲が表示されてるか確認してください)

### 空きCD-RをCDドライブにいれて 右下の "ディスク作成ボタン" を押す ......

| ファイル(E) 編集(E) 表示(⊻) | / コントロール(S) 詳細(A) ヘルプ(H)           |      |             |
|---------------------|------------------------------------|------|-------------|
|                     | •• • • • • • • • • • • • • • • • • |      | · Q-        |
|                     |                                    | 表示   | 検索          |
| Senius              | ▲ ▶ ▲ 名前                           | 時間ア  | ノーティスト アルバム |
| 🧃 90 年代ミュージック       | 1 🗹 LiberaME171                    | 1:42 |             |
| 🌆 トップ 25            |                                    |      |             |
| 💩 トップレート            |                                    |      |             |
| 💽 ミュージックビデオ         |                                    |      |             |
| 📓 最近再生した項目          |                                    |      |             |
| 💩 最近追加した項目          |                                    |      |             |
| 📓 詩篇交響曲「源氏          |                                    |      |             |
| 🚺 EVENT             |                                    |      |             |
| 🚺 Joumon            |                                    |      |             |
| 🚺 Kisemana          |                                    |      |             |
| 🛐 RequiemPart1      |                                    |      |             |
| 🚺 RequiemPart2      |                                    |      |             |
| 🛐 umidori           |                                    |      |             |
| 📊 UmidoriNoUta      |                                    |      |             |
| TDG090201Osaka      |                                    |      |             |
| ▶ 今からつくる□           |                                    |      | ) + (       |
|                     | 1曲、1.7分、2.4 MB                     |      | ディスク作成      |